## Ustawianie WYŚWIETLANIA UŚMIECHU%/NAZWY

"WYŚW. %UŚM./NAZWĘ" pozwala również ustawić wyświetlanie tych elementów po wykryciu twarzy.

Ten element jest wyświetlany po ustawieniu "PIERW. DOTYK. AE/AF" na "ŚLEDZENIE TWARZY".

1 Otwórz monitor LCD i wybierz tryb filmu lub zdjęć.

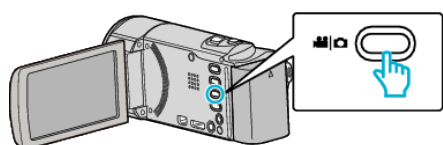

- Pojawia się ikona trybu filmu lub trybu zdjęć.
- 2 Puknij "MENU".

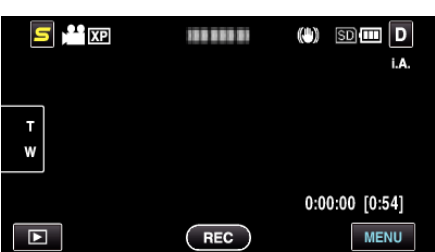

**3** Puknij "WYŚW. %UŚM./NAZWĘ".

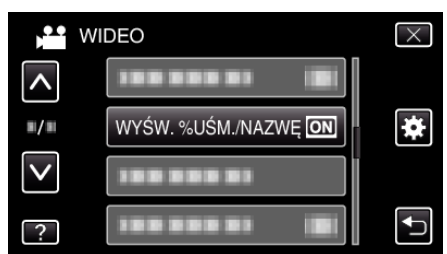

**4** Puknij potrzebne ustawienie.

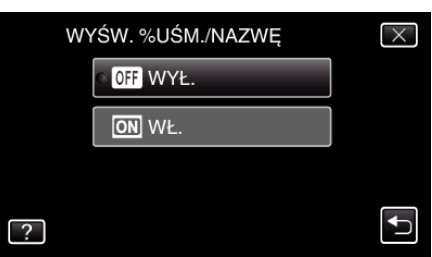

| Ustawienie | Szczegóły                                                            |
|------------|----------------------------------------------------------------------|
| WYŁ.       | Wyświetla tylko ramki po wykryciu twarzy.                            |
| WŁ.        | Wyświetla ramki, nazwy i poziomy uśmiechu (%) po<br>wykryciu twarzy. |

 Ramka: pojawia się wokół wykrytych twarzy. Nazwa: pojawia się dla twarzy zarejestrowanych.

Poziom uśmiechu: pojawia się w wartości wykrytych uśmiechów (0 % - 100 %).

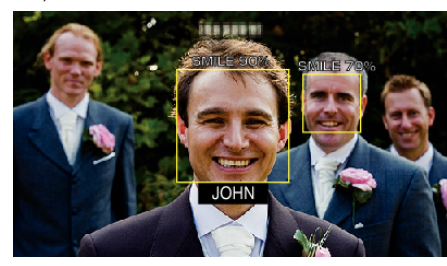

## UWAGA :

- Kamera może wykryć do 16 twarzy. Poziomy uśmiechu będą wyświetlane przez 3 dla największych twarzy wyświetlanych na ekranie.
- Pewne twarze mogą być niewykrywane, zależnie od warunków robienia zdjęć.

- Przed nagrywaniem danej osoby można zarejestrować jej dane uwierzytelniania, takie jak twarz, nazwa i poziom uśmiechu.
- Zostanie wyświetlone do 3 zarejestrowanych nazw, zgodnie z poziomem priorytetu.